# Was ist Enterprise USB Erasure Enablement und wie kann man es nutzen?

| Erstellungsdatum | Update Datum | betroffene Version                                                                                                    | Fix version |
|------------------|--------------|----------------------------------------------------------------------------------------------------|-------------|
| 28 Sep 2021      | 02 Dec 2022  | Enterprise USB Erasure Enablement - 1.4 oder neuer<br>Drive Eraser - Blancco Drive Eraser Enterprise Volume Edition 6.13.0 oder neuer | N/A         |

## Beschreibung

Das Enterprise USB Erasure Enablement Tool erstellt ein bootfähiges USB-Flash-Laufwerk (USB-Stick) mit der Blancco Drive Eraser Software. Der Benutzer wählt ein Drive Eraser-ISO-Image aus, welches auf den USB-Stick geschrieben werden soll. Danach wird das Tool verwendet, um Lizenzen vom Blancco Cloud-Konto des Benutzers auf den USB-Stick zu übertragen.

### Einschränkungen:

- Die maximale Anzahl von Lizenzen, die auf den USB-Stick geschrieben werden können, beträgt 250. Darüber hinaus kann der Benutzer nicht mehr Lizenzen schreiben, als im Blancco Cloud-Konto verfügbar sind.
- Gültigkeitsdatum der Lizenz:
  - Version < 1.3.1: Die Lizenzen sind f
    ür 60 Tage nach dem Erstellen des USB-Sticks g
    ültig. Das G
    ültigkeitsdatum der Lizenzen wird vom Blancco Cloud-Konto, das w
    ährend des Prozesses verwendet wurde, 
    übernommen und wird verwendet, wenn das Ablaufdatum fr
    üher als 60 Tage ist.
  - Version >= 1.3.1: Das Gültigkeitsdatum der Lizenzen wird von dem Blancco Cloud-Konto übernommen, das während des Prozesses verwendet wird.
- Der Benutzer muss ein bestehendes Blancco Cloud-Konto haben, bevor er das bootfähige USB-Laufwerk erstellt.
- Es werden nur Lizenzen für Blancco Drive Eraser Enterprise Volume Edition unterstützt.
- Das Senden von Berichten an die Management-Konsole wird nicht unterstützt. Der Bericht muss auf einem USB-Medium gespeichert und manuell in die Management-Konsole importiert werden.

## Anforderungen

#### Blancco USB Creator

Benutzer muss über Administratorrechte verfügen

Windows 7 oder neuer

1 GB oder mehr freier Speicherplatz auf der Systemfestplatte

1 GB oder größerer USB-Speicherstick - Formatiert (FAT, FAT32, NTFS)

Netzwerkverbindung, die sich mit Blancco Cloud verbinden kann, und ein bestehendes Blancco Cloud-Konto sind erforderlich

Blancco Drive Eraser Enterprise Volume Edition 6.13.0 oder älter

USB-Stick muss eine gültige Seriennummer haben

**Blancco Drive Eraser** 

USB-Anschluss/Adapter für USB-Boot

x86-Architektur-Maschine

1 GB RAM in den meisten Fällen (das Löschen von Servern mit mehr als 2 Laufwerken erfordert mehr RAM)

SVGA-Bildschirm und VESA-kompatible Grafikkarte für die grafische Benutzeroberfläche

Physikalischer USB-Stick

Mindestens 8 Zeichen

Die Charaktere dürfen nicht alle gleich sein

Erlaubte Zeichen sind A-Z, a-z, 0-9

Die Seriennummer kann überprüft werden, indem der USB-Stick an den PC angeschlossen und der Befehl "get-disk" in PowerShell ausgeführt wird:

#### blocked URL

Der USB-Stick muss außerdem einen hinterlegten Hersteller und einen von Windows zugewiesenen Laufwerksbuchstaben haben und muss größer als 1 GB sein.

Folgende USB-Sticks wurden von Blancco getestet:

| Hersteller | Model                                       |
|------------|---------------------------------------------|
| Kingston   | HyperX Savage 64GB                          |
| Kingston   | DataTraveler G4 64GB                        |
| Kingston   | DataTraveler 104                            |
| Kingston   | DataTraveler 100 G3 64GB                    |
| Kingston   | DataTraveler SE9 64GB                       |
| Sandisk    | Extreme Go USB 3.1 64GB                     |
| Sandisk    | Extreme GO USB 3.2 Flash Drive-SDCZ810-064G |
| PNY        | 16 and 32GB                                 |
| Kanguru    | 32 and 64GB                                 |

## **USB-Stick erstellen**

## Schritt für Schritt Anleitung

Um die Software zu verwenden, führen Sie die ausführbare Datei mit Administratorrechten aus. Wenn die Anwendung ohne Administratorrechte ausgeführt wird, fordert sie den Benutzer auf, die Berechtigung auf die Administratorstufe zu erhöhen.

1. Auf dem ersten Bildschirm wird die Lizenzvereinbarung (EULA) angezeigt. Akzeptieren Sie sie, um fortzufahren.

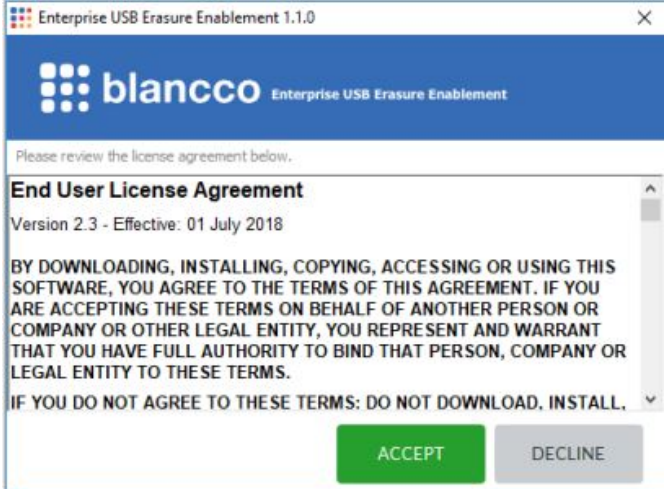

2. Stecken Sie den USB-Stick in das Gerät ein. Wenn der USB-Stick bereits angeschlossen ist, schließen Sie ihn erneut an.

| 1                                                                   | Insert a USB stick                                                                                                    |                  |                    |           |
|---------------------------------------------------------------------|----------------------------------------------------------------------------------------------------|------------------|--------------------|-----------|
| All the c                                                           | lata on the USB stick will be removed<br>o create a bootable USB drive.                                                                                                    |                  |                    |           |
| If you want to use                                                  | an already connected device please reconnect it                                                                                                    |                  |                    |           |
|                                                                     | CANCEL                                                                                                    |                  |                    |           |
| oald der USB-Stick erk                                              | annt wurde, klicken Sie auf "Weiter", un                                                                                                    | n zum nächsten S | Schritt des Vorgan | ıgs zu g  |
| oald der USB-Stick erk<br>Enterprise USB Erasure Enabl              | xannt wurde, klicken Sie auf "Weiter", un<br>lement 1.1.0                                                                                                    | n zum nächsten S | Schritt des Vorgan | ıgs zu gı |
| ald der USB-Stick erk<br>Enterprise USB Erasure Enabl               | cannt wurde, klicken Sie auf "Weiter", un<br>lement 1,1.0                                                                                                    | n zum nächsten S | Schritt des Vorgar | ıgs zu g  |
| ald der USB-Stick erk<br>Enterprise USB Erasure Enabl               | cannt wurde, klicken Sie auf "Weiter", un<br>lement 1.1.0<br>O Enterprise USE Erasure Enablement<br>USB stick found!                                                                  | n zum nächsten S | Schritt des Vorgar | gs zu g   |
| ald der USB-Stick erk<br>Enterprise USB Erasure Enabl               | cannt wurde, klicken Sie auf "Weiter", un<br>lement 1.1.0<br>C Enterprise USB Erasure Enablement<br>USB stick found!<br>BLANCCO(E:)                                                   | n zum nächsten S | Schritt des Vorgar | gs zu g   |
| ald der USB-Stick erk<br>Enterprise USB Erasure Enabl<br>bie blancc | cannt wurde, klicken Sie auf "Weiter", un<br>lement 1.1.0<br>O Enterprise USB Erasure Enablement<br>USB stick found!<br>BLANCCO (E.)<br>use this drive to create the bootable device? | n zum nächsten S | Schritt des Vorgar | gs zu g   |

4. Klicken Sie auf "Browse ", um den Datei-Explorer des Fensters zu öffnen und das ISO-Image auszuwählen. Sobald Sie das ISO-Image ausgewählt haben, setzen Sie den Vorgang fort.

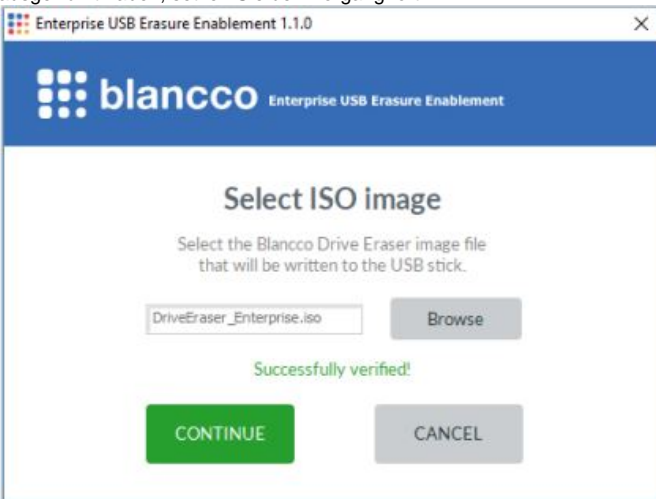

5. Melden Sie sich bei Ihrem Blancco Cloud-Konto an.

| blance       | Enterprise USB Erasure Enabl   | ement |
|--------------|--------------------------------|-------|
| Com          | aat ta Blancas Cla             |       |
| Conn         | ect to Biancco Clo             | ua    |
| Sign in to y | our existing Blancco Cloud acc | ount. |
| Username:    | UserName                       |       |
| Password:    | •••••                          |       |
|              |                                |       |
|              |                                |       |
| SIGN         | N CANC                         | EL    |

6. Nach der Anmeldung wählen Sie die Anzahl der Lizenzen aus, die auf den USB-Stick übertragen werden sollen. Der Standardwert ist eine (1) Lizenz. Wenn Sie auf "Weiter" klicken, wird der Erstellungsprozess des USB-Sticks gestartet und die Lizenzen werden von Blancco Cloud verbraucht.

| Enterprise USB Erasure Enablement 1.1.0                                                                                                    | ) |
|----------------------------------------------------------------------------------------------------|---|
|                                                                                                    |   |
| Select license amount                                                                                                    |   |
| Select the number of licenses that will be<br>consumed from your Blancco Cloud account.<br>The license information will be written to the USB stick. |   |
| Number of licenses (1 - 5): 1                                                                                                    |   |
| CONTINUE                                                                                                    |   |
|                                                                                                    |   |
| (1, 1, 1, 1, 1, 1, 1, 1, 1, 1, 1, 1, 1, 1                                                                                                    |   |
| Enterprise USB Erasure Enablement 1.1.0                                                                                                    |   |
| Enterprise USB Erasure Enablement 1.1.0                                                                                                    |   |
| Enterprise USB Erasure Enablement 1.1.0<br>Creating bootable USB stick                                                                               |   |
| Enterprise USB Erasure Enablement 1.1.0<br>Creating bootable USB stick                                                                               |   |
| Enterprise USB Erasure Enablement 1.1.0<br>Creating bootable USB stick<br>Please wait<br>This might take a few minutes.                              |   |
| Enterprise USB Erasure Enablement 1.1.0<br>Creating bootable USB stick<br>Please wait<br>This might take a few minutes.<br>CANCEL                    |   |

8. Danach wird der folgende Bildschirm angezeigt, und der USB-Stick ist einsatzbereit.

| Success!                                                                                                |
|----------------------------------------------------------------------------------------------------|
| The USB stick is now ready.<br>It contains bootable Blancco Drive Eraser<br>software with 1 license(s). |
| To securely erase drives, boot a computer from this USB stick.                                          |
| FINISH                                                                                                  |